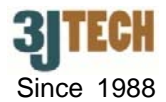

# netFox 3G/GPS Camera 快速安裝手冊

### 1. netFox 包裝清單(Packing List):

使用者於開始安裝之前, 請先確認包裝盒內是否含有以下所列項目:

- 一台 netFox
- 一支 3G 天線
- 一支 外接式 GPS天線 (選購)
- 一個 Micro USB 接頭的12V/1A電源供應器
- 一條 配置耳機及相機的 Mini USB 介面之AV線
- •一片 2G容量大小的SD記憶卡
- 內含 netFox應用軟體及使用說明書的光碟片
- 此中文快速安裝手冊

✓注意: 盒內如有任何缺損, 請立即通知負責的業務代表。

### 2. netFox 硬體連線設定

- 1) 請將包裝內所附的 AV 線連接至 netFox 的 mini USB 接頭。
- 2) 請將 HSUPA 天線旋緊至 netFox 的 3G ANT SMA 接頭上。
- 3) 請確認 SIM 卡 與 SD 卡 已各別插入至 netFox 的插槽上(正確的安裝位置, 請參考圖二所 示), 且數據機也同樣就緒完成。

(注意:另請確認 SIM 卡的 PIN 碼功能,是否也已經透過手機操作關閉完成。)

- 4) 請將電源線連接至 netFox 的 micro USB 電源接頭。
- 5) 按下 "Push to Link" 按鈕 (請見圖二中, 紅色箭頭所指的地方) 來啓動 netFox。
- 6) 請將光碟片置入至 PC 的光碟機中, 以安裝 netFox 軟體。 (請參考章節 4.)

✓注意 1: 啓動 netFox 的過程約需費時一分鐘左右的時間;另外,首次使用 netFox 時,也請事先確認是否已充電滿 4 小時。

✓注意 2: 當 netFox 被啓動後,藉由按下其 "Push to Link" 按鈕即可讓當時現場的影像及聲音傳送至遠端正在執行 netFox 軟體的 PC 或伺服器;若持續超過 3 秒鐘按住該按鈕不放,則 netFox 就會被關閉。

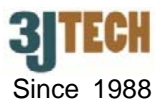

## 3. netFox LED 燈的描述

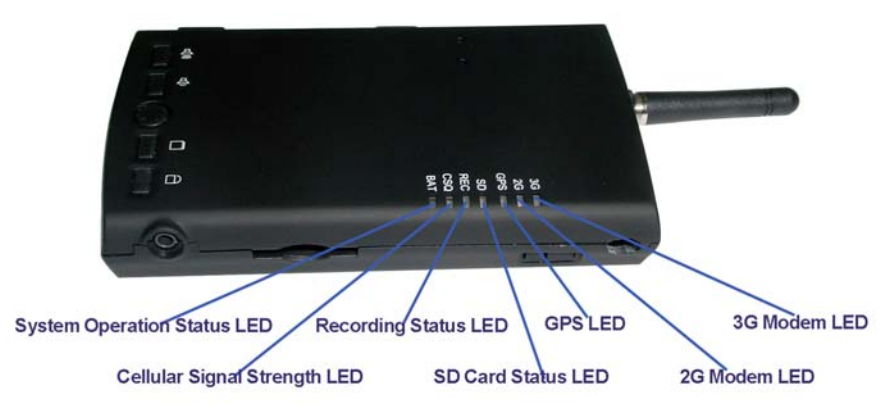

圖 1. netFox 7 種 LED 燈的名稱及位置

| LED 名稱          | 顏色  | 狀態                                              |
|-----------------|-----|-------------------------------------------------|
| 3G Modem LED    | 綠燈  | 當有資料在 3G 網路下正在進行傳輸時,該燈會呈現閃爍的狀態。                 |
|                 |     | 當無任何資料在 3G 網路下進行傳輸時,該燈會呈現恆亮的狀態。                 |
| 2G Modem LED    | 紅燈  | 當有資料在2G網路下正在進行傳輸時,該燈及3G Modem LED 皆會呈現閃爍        |
|                 |     | 的狀態。                                            |
|                 |     | 省無任何答約左 2C 網路下進行傳輸時 該際及 3C Modem LED 毕命只用恆亮     |
|                 |     | 备黑江阿貝科在20 網路下進行停輸時,該遼及30 Modelli LLD 音管主境应觉的映能。 |
|                 |     |                                                 |
|                 |     | 當有錯誤發生(例如:未偵測到 SIM 卡或無法上網)時,則該燈會獨自呈現恆亮的         |
|                 |     | 狀態。.                                            |
| GPS LED         | 綠燈  | 當偵測到 GPS 定位,該燈會呈現閃爍的狀態。                         |
|                 |     | 當未偵測到任何 GPS 定位,該燈會呈現恆亮的狀態。                      |
| SD Card Status  | 紅燈  | 當 SD 卡已滿, 該燈會呈現恆亮的狀態。                           |
| LED             |     | 當 SD 卡仍有剩餘空間,該燈會呈現滅掉的狀態。                        |
| Recording       | 紅燈  | 當 netFox 正在進行錄影時,該燈會呈現恆亮的狀態。                    |
| Status LED      |     | 當 netFox 停止錄影時,該燈會呈現滅掉的狀態。                      |
| Collular Signal | 綠燈  | 當訊號強度強時,該燈會呈現恆亮的狀態。                             |
| Strongth I ED   |     | 當訊號強度中等時,該燈會呈現閃爍的狀態。                            |
|                 |     | 當訊號強度弱時,該燈會呈現滅掉的狀態。                             |
|                 |     | 無論電源供應器是否插著時,若 netFox 是處於開機狀態,該燈會呈現每秒閃爍         |
| System          |     | 一次的狀態。                                          |
| Operation       | 線塔  | 堂雷湄供確哭話茎時 加 netFox 正在充雷由 該際會只租恆高的狀能。            |
| Status I ED     | 小小豆 | 世電源供應器描著時,如 netFox 已在船雷 該榜會只預減指的狀態。             |
|                 |     |                                                 |
|                 |     | 當電源供應器沒插著時,若 netFox 是處於關機狀態,該燈會呈現滅掉的狀態。         |

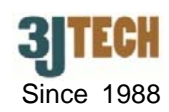

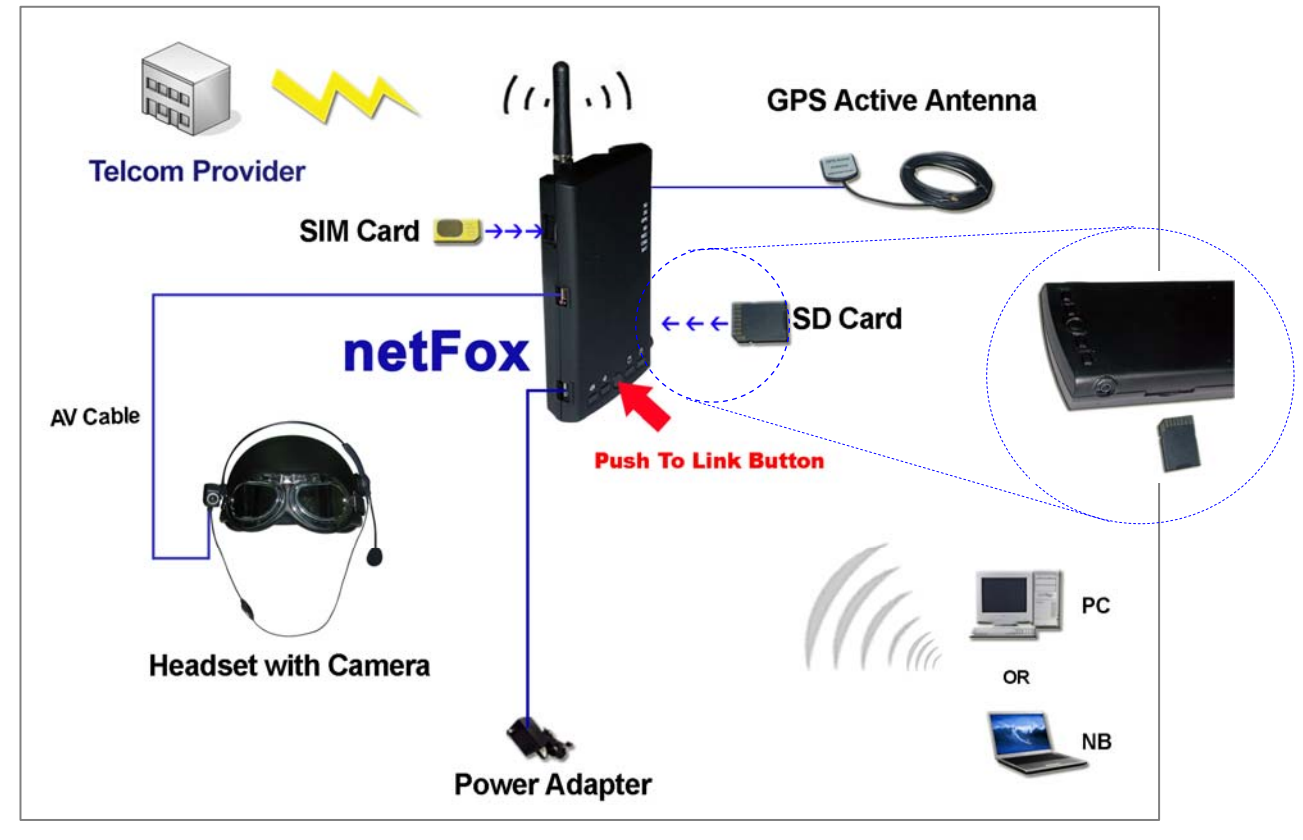

圖 2. netFox 的連線架構圖

### 4. netFox 軟體安裝及應用

1) 欲安裝 netFox 軟體,請將包裝盒內所附 的光碟片置入至 PC 的光碟機上,並雙 按 NetFoxSetup.msi 檔案; 之後,請 再依精靈的指示去操作即可。安裝成功 的話,您便可以在 開始 / 所有程式 的 清單中找到該軟體。

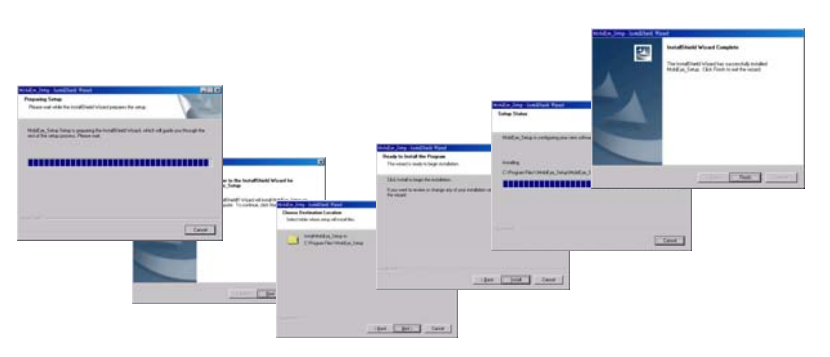

- 如何透過 netFox 軟體觀看相機影像 / 撥打網路電話 / 衛星定位搜尋
- 請開啓已安裝好的 netFox 軟體, 這時倘若您的 netFox 完成了基本設定以及撥接連線設定的 話, 則 netFox 就會自動出現在軟體的相機表單上。(有關這些設定的細節, 請參考 netFox 使用 說明書之 3.1.1 與 3.1.2 章節。)
- 2) 欲瀏覽相機影像, 請點選您想觀看的 netFox 其資料列上 ID 前方之核取方塊, 勾選完成之後, 則該台 netFox 的影像視窗便會隨即出現在相機列表下方的區域。
- 3) 欲撥打網路電話, 只需在相機列表上按滑鼠右鍵點擊您想撥打的 netFox 資料列, 並由跳出的 選單中, 選擇 Dial 功能, 即會開始進行撥打, 撥通之後, 便可開始對話。
- 4) 欲搜尋您的 netFox 目前的所在位置前, 請先安裝我們所提供的 GPS 軟體。完成之後, 再執行 netFox 軟體上 MAP...檔案選單下的 Setup MAP 功能以找出事先安裝好的 GPS 軟體內的 GpsSystem.exe 檔案; 然後, 在同一個檔案選單下, 再點選 Run MAP 功能以啓動 GPS 衛星地圖定位功能。
- ✓注意 3: netFox 需放置於室外,內建的 GPS 功能才可發揮作用。該功能會在 netFox 啓動時也一併被開啓,且 netFox 成功定位至少要費時 15 分鐘的時間。